1. Включаете Ваш спутниковый ресивер и дожидаетесь его полной загрузки.

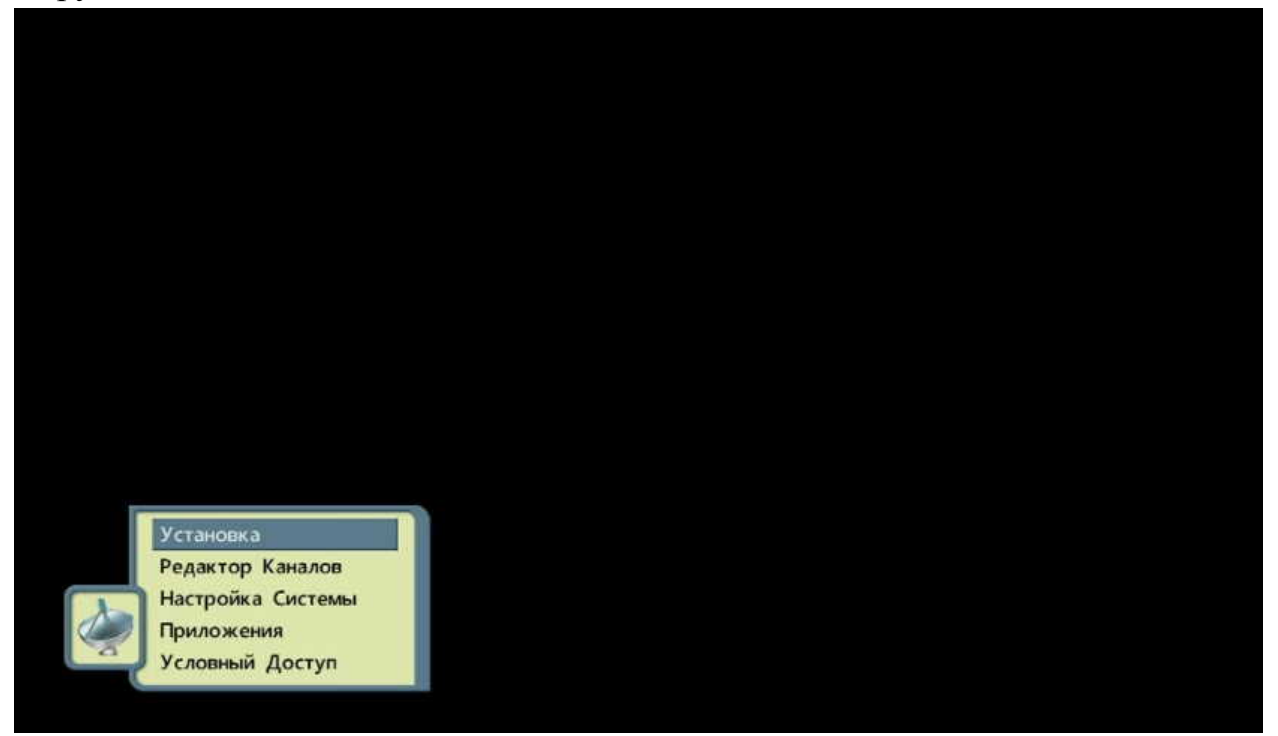

#### 2. Нажимаете на пульте ДУ кнопку «MENU»

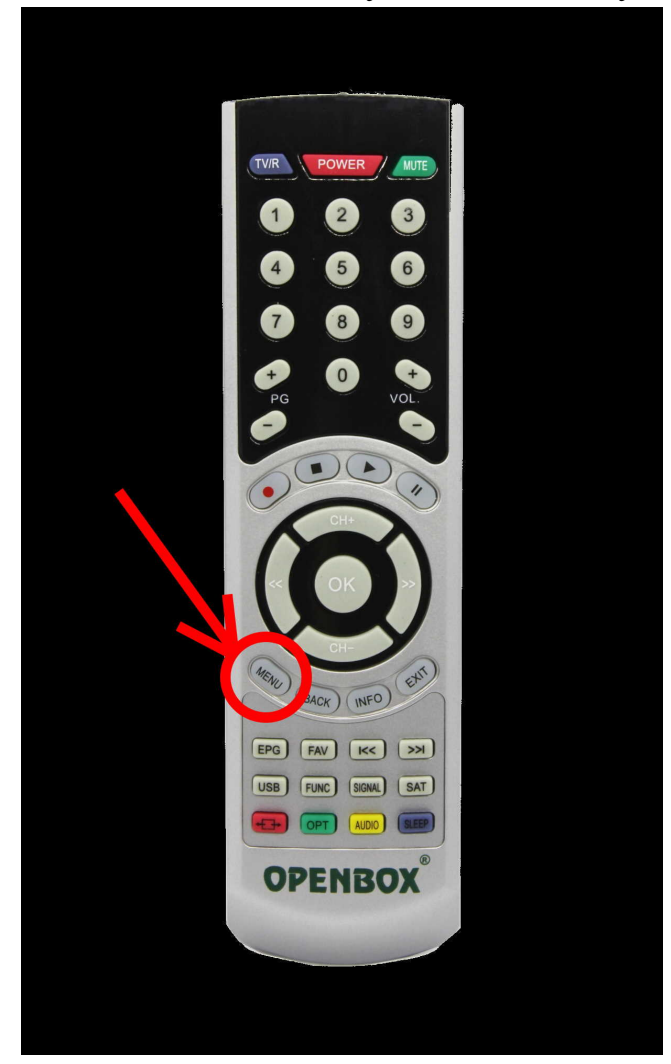

3. Без паузы нажимаете на пульте ДУ последовательно «1113»

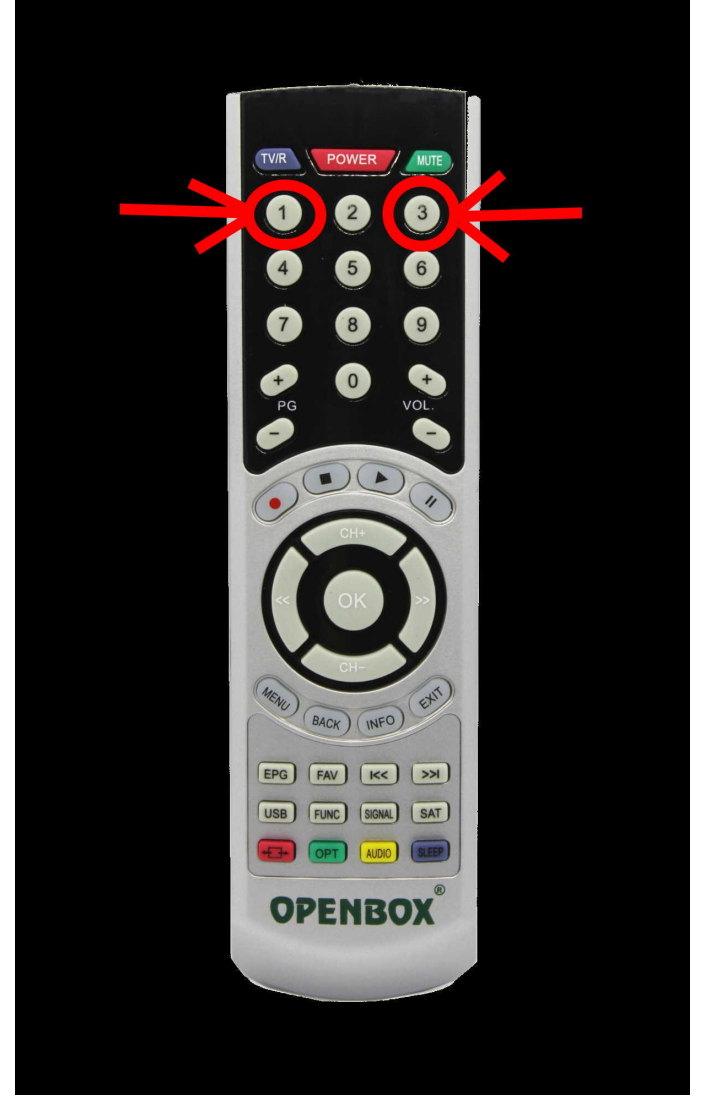

4. Попадаете в меню настройки серверов. Выбираете пункт «Список Серверов».

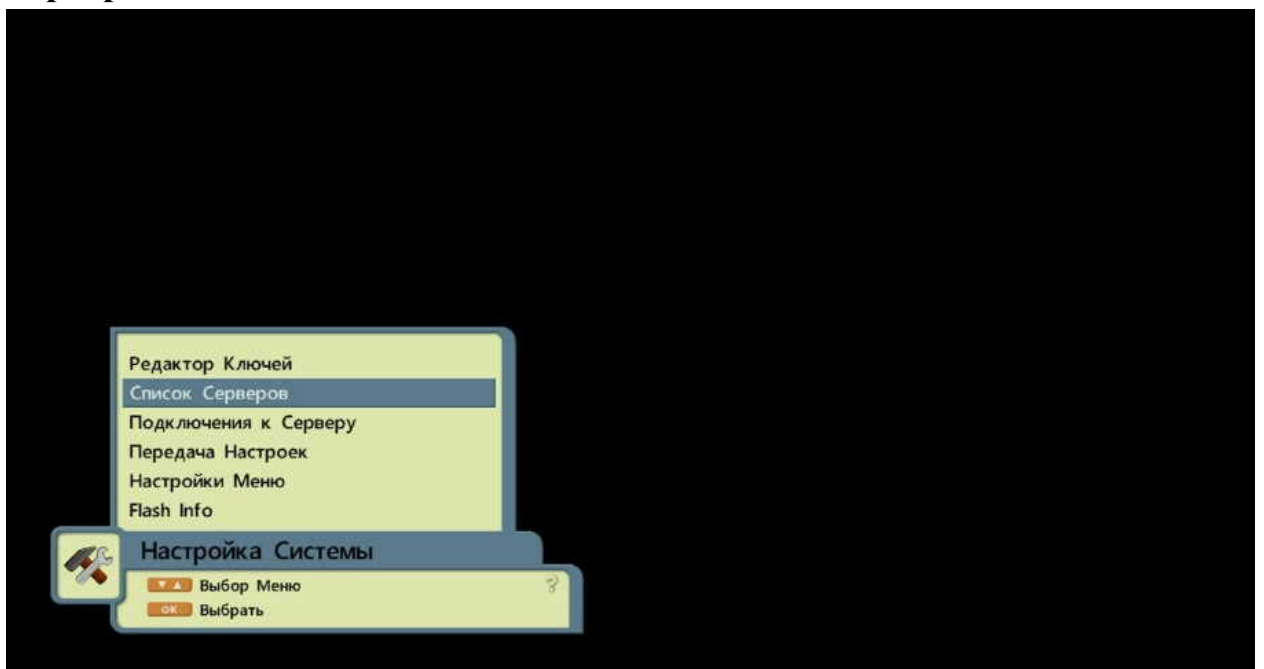

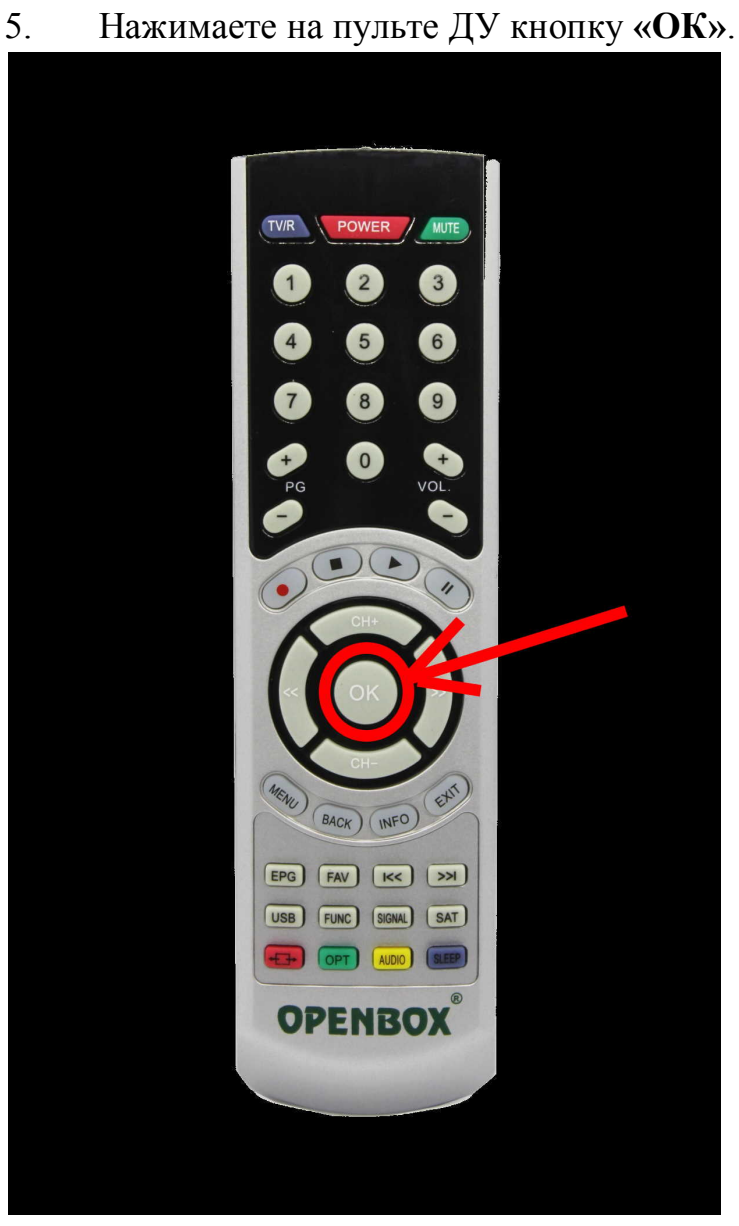

6. Попадаете в список серверов и выбираете нужный сервер.

| myname 0 (myhost0:30000)          | Вык.л. |
|-----------------------------------|--------|
| myname 1 (myhost1:30000)          | Выкл.  |
| myname 2 (myhost2:30000)          | Выкл.  |
| myname 3 (myhost3:30000)          | Выкл.  |
| myname 4 (myhost4:30000)          | Выкл.  |
| myname 5 (myhost5:30000)          | Выкл.  |
| myname 6 (myhost6:30000)          | Выкл.  |
| myname 7 (myhost7:30000)          | Выкл.  |
| myname 8 (myhost8:30000)          | Выкл.  |
| myname 9 (myhost9:30000)          | Выкл.  |
| myname 10 (myhost10:30000)        | Выкл.  |
| myname 11 (myhost11:30000)        | Выкл.  |
| myname 12 (myhost12:30000)        | Выкл.  |
| myname 13 (myhost13:30000)        | Выкл.  |
| myname 14 (myhost14:30000)        | Выкл.  |
| myname 15 (myhost15:30000)        | Выкл.  |
|                                   |        |
| Список Серверов                   |        |
| Выбрать Сервер Статистика Сервера | 3      |
| Редактир.                         |        |

7. Нажимаете на пульте ДУ красную кнопку.

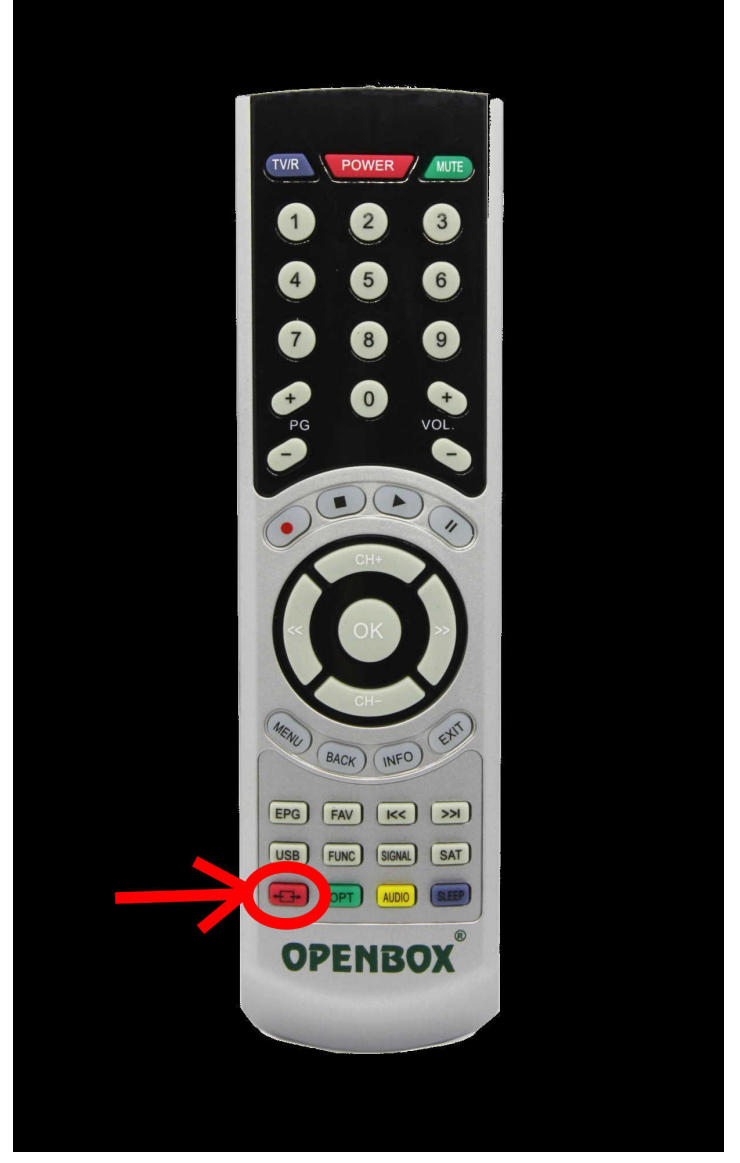

8. Попадаете в меню редактирования данных сервера.

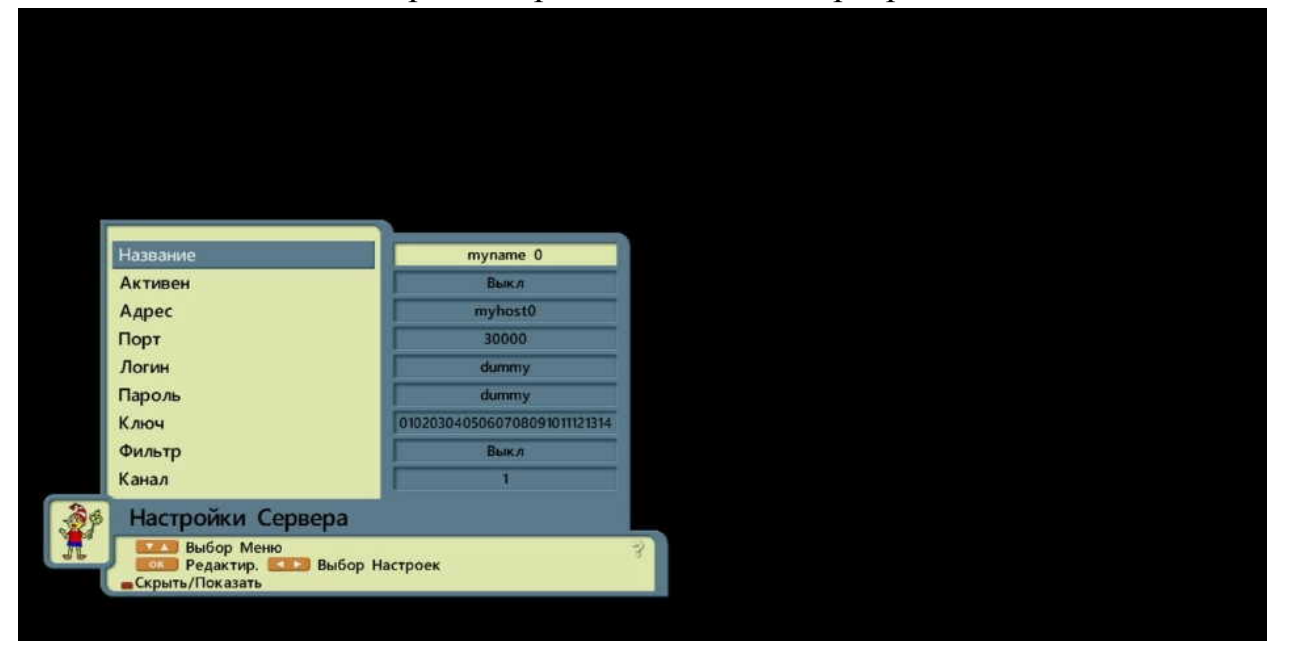

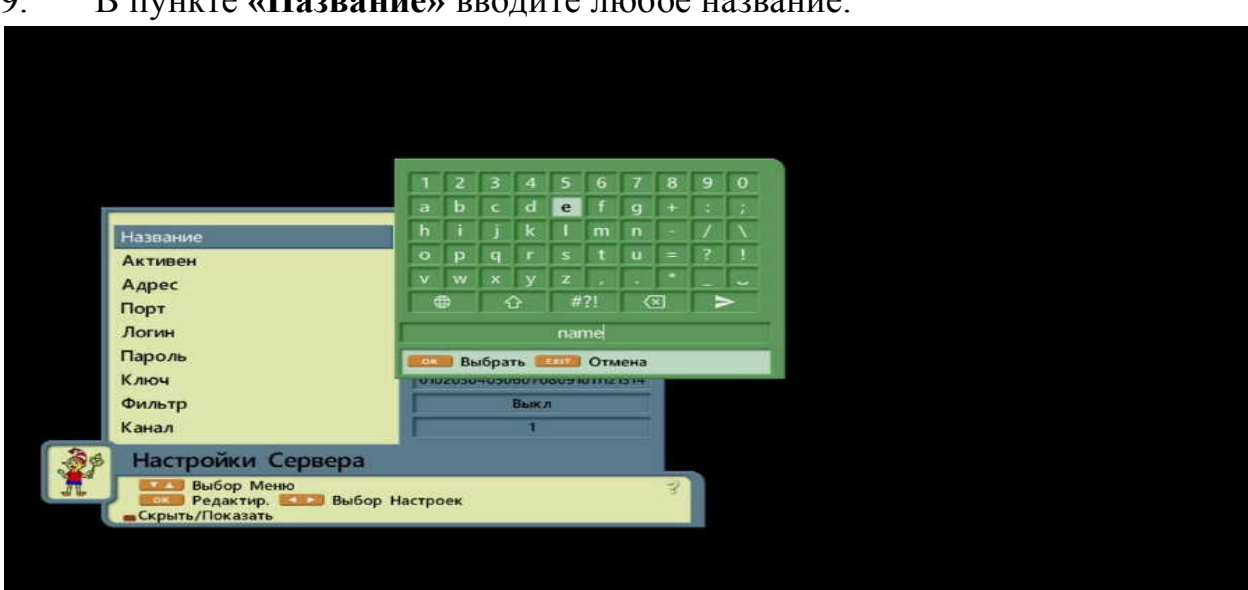

10. После завершения ввода названия выбираете символ и нажимаете на пульте ДУ клавишу «ОК». (В дальнейшем, после завершения ввода данных, при необходимости каждый раз совершаете данное действие).

11. В пункте «Активен» выбираете «NewCamD».

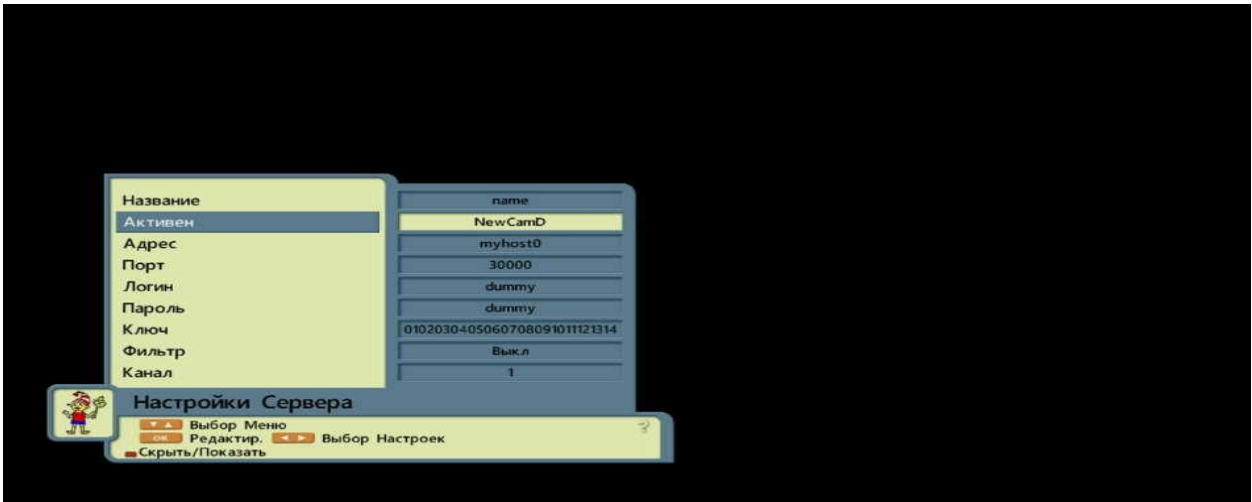

12. Выбираете пункт «Адрес».

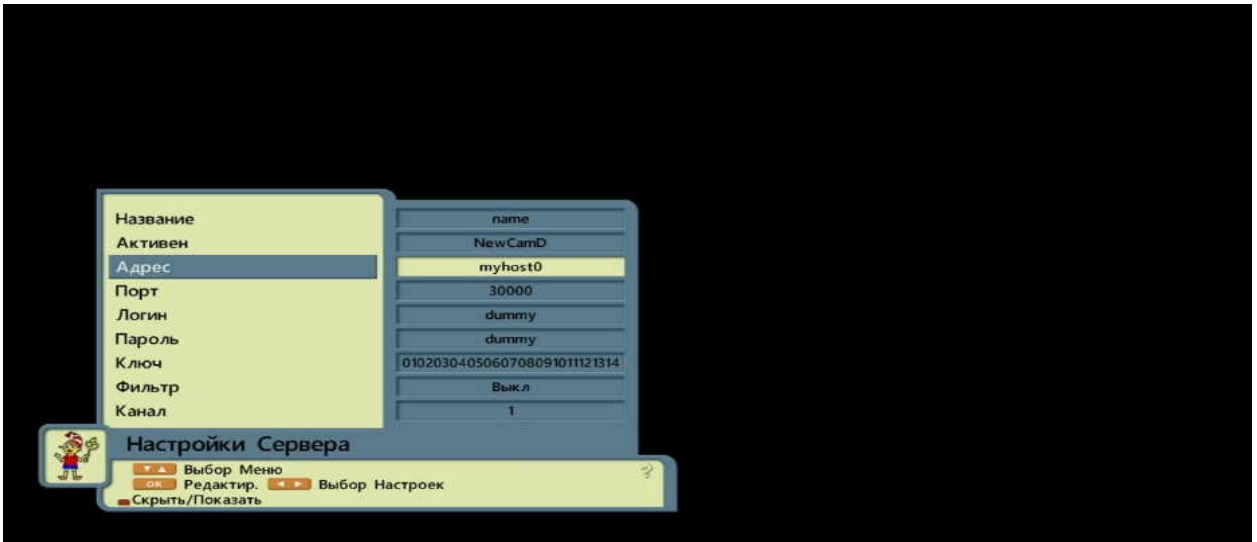

### 9. В пункте «Название» вводите любое название.

13. В пункте «Адрес» вводите адрес Вашего сервера (IP адрес либо URL).

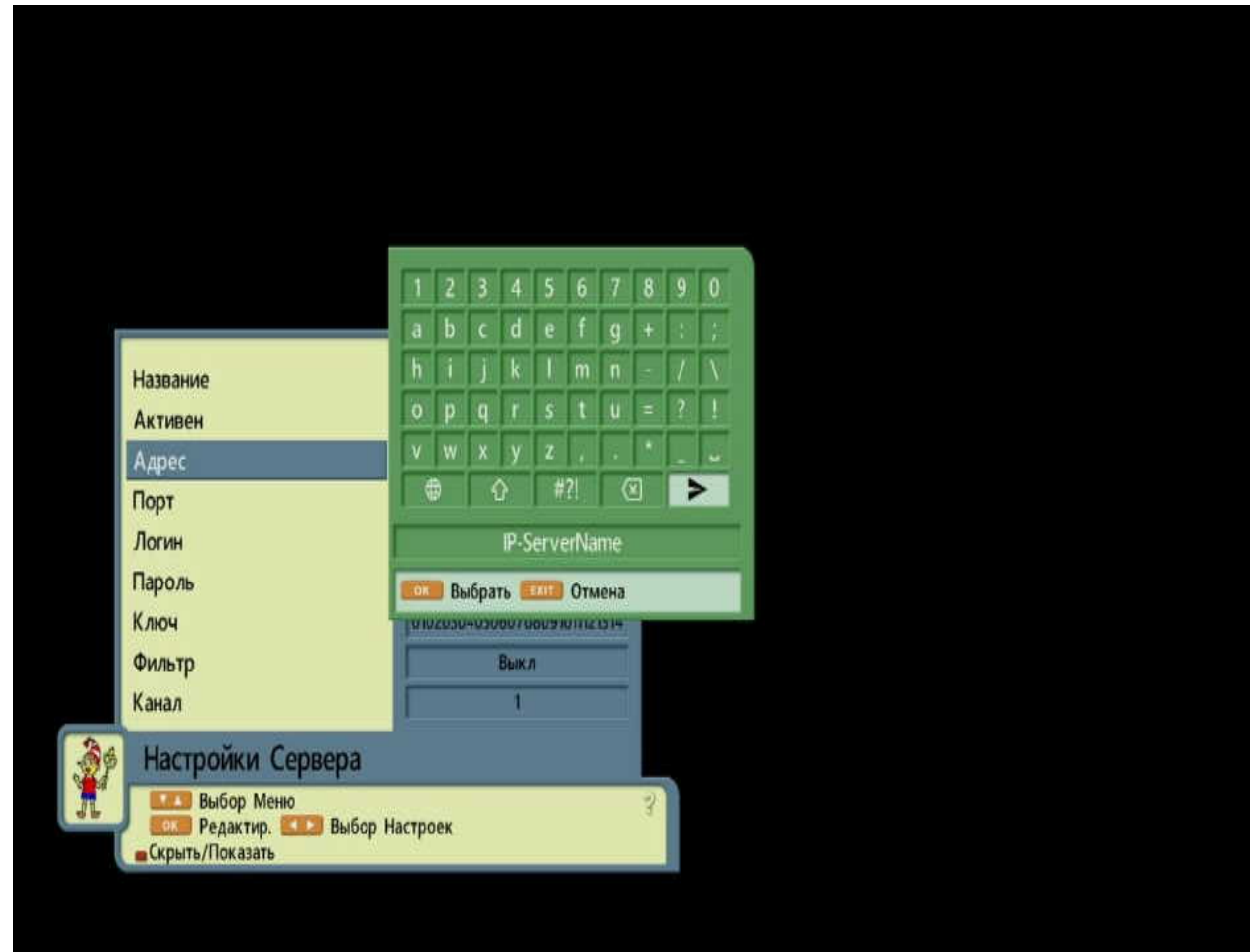

14. Выбираете пункт «Порт».

|    | and the second second se |                              |    |
|----|----------------------------------------------------------------------------------------------------|------------------------------|----|
|    | Название                                                                                                    | name                         |    |
|    | Активен                                                                                                    | NewCamD                      |    |
|    | Адрес                                                                                                    | IP-ServerName                |    |
|    | Порт                                                                                                    | 30000                        |    |
|    | Логин                                                                                                    | dummy                        |    |
|    | Пароль                                                                                                    | dummy                        |    |
|    | Ключ                                                                                                    | 0102030405060708091011121314 |    |
|    | Фильтр                                                                                                    | Выкл                         |    |
|    | Канал                                                                                                    | 1                            |    |
| 3¢ | Настройки Сервера                                                                                                    |                              |    |
| A. | выбор Меню                                                                                                    |                              | 3  |
|    | 🥒 🛄 Редактир, 🌉 Выбор I                                                                                                    | Настроек                     | 20 |

15. С помощью цифровой клавиатуры на пульте ДУ вводите необходимый порт (Если порт четырехзначный, то перед первой цифрой необходимо нажать «0». Например если у вас порт «1234», то для корректного ввода порта нажимаете на цифровой клавиатуре пульта ДУ последовательность – «01234»).

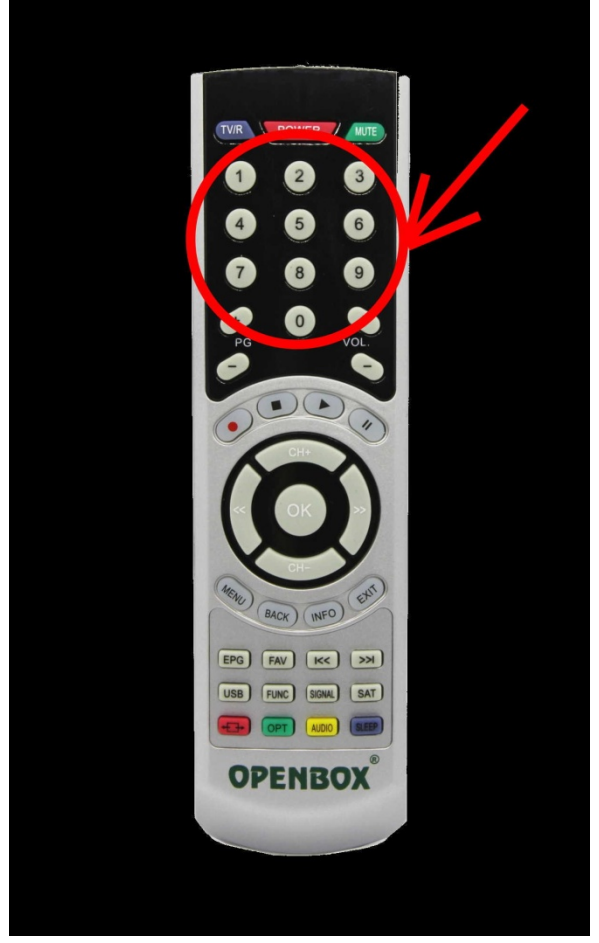

16. Выбираете пункт «Логин».

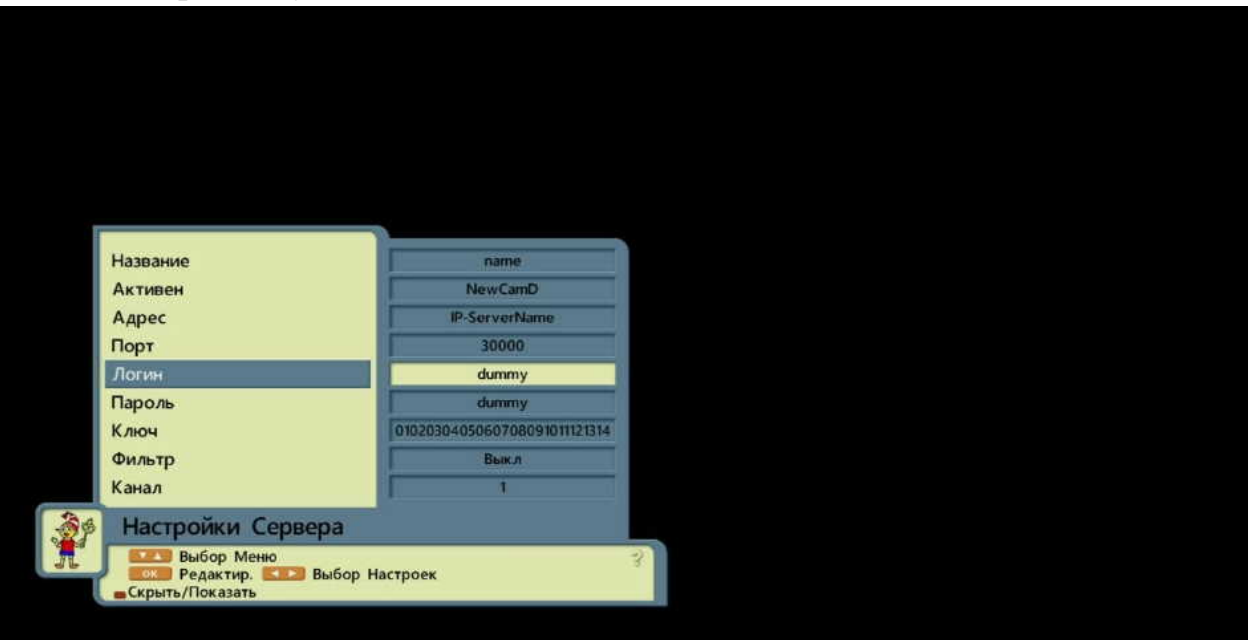

### 17. Вводите свой логин.

| 1 2 3 4 5 6 7 8 9 0     а b c d e f g + : ;     Название     Активен     Адрес     Порт     Логим     Пароль     Ключ     Фильтр     Канал     Выбор Меню                             |
|----------------------------------------------------------------------------------------------------|
| название   a   b   c   d   e   f   g + : :     Название   Aктивен   A   p   g + : :   h   i   j k   l   n   - / / / / / / / / / / / / / / / / / / /                                   |
| Активен ○ p q r s u ? !   Адрес ○ p q r s u ? !   Порт · · · · · · · ·   Логин Iogin Iogin Iogin · · · · ·   Мильтр Канал I Iogin Iogin Iogin · · ·   Настройки Сервера · · · · · · · |
| Адрес<br>Порт<br>Логин<br>Пароль<br>Ключ<br>Фильтр<br>Канал<br>Настройки Сервера                                                                                                    |
| Логин Іодіп<br>Пароль Іодіп<br>Пароль Выбрать склю Отмена<br>Ключ<br>Фильтр<br>Канал 1<br>Настройки Сервера                                                                           |
| Пароль<br>Ключ<br>Фильтр<br>Канал 1<br>Настройки Сервера                                                                                                    |
| Ключ Фильтр<br>Канал 1<br>Настройки Сервера                                                                                                    |
| Канал 1<br>Настройки Сервера                                                                                                    |
| Выбор Меню                                                                                                    |
|                                                                                                    |

18. Выбираете пункт «Пароль».

|    |                   | _             |   |  |
|----|-------------------|---------------|---|--|
|    | Название          | name          |   |  |
|    | Активен           | NewCamD       |   |  |
|    | Адрес             | IP-ServerName |   |  |
|    | Порт              | 30000         |   |  |
|    | Логин             | login         |   |  |
|    | Пароль            | dummy         |   |  |
|    | Фильтр            | Выкл          |   |  |
|    | Канал             | 1             |   |  |
| 99 | Настройки Сервера |               |   |  |
| L. | Выбор Меню        | lactnoer      | 3 |  |
| 1  | Скрыть/Показать   | actives       |   |  |

## 19. Вводите свой пароль.

|   |                                  | 1         | 2        | 3     | 4     | 5       | 6    | 7    | 8   | 9 | 0  |
|---|----------------------------------|-----------|----------|-------|-------|---------|------|------|-----|---|----|
| l |                                  | a         | b        | c     | d     | e       | f    | 9    | it. |   | 10 |
|   | Название                         | h         | <u> </u> | 1     | k     |         | m    | n    | -   | / | 1  |
|   | Активен                          | 0         | P        | q     | r     | s       | t    | u    | =   | ? | 1  |
|   | Адрес                            | V         | w        | x     | У     | Z       | 1.00 | 14   |     |   | -  |
| ĺ | Порт                             |           | Ð        | 1     | }     | #       |      | (    |     |   | >  |
|   | Логин                            |           |          |       |       | pa      | ss   |      |     |   |    |
|   | Пароль                           |           | Вь       | ыбрат | гь 🔳  | ERIT    | OTA  | лена |     |   |    |
|   | Ключ                             | Tox       | 2050     |       | 0070  | HOU 3 H | OTTE | 1514 |     |   |    |
|   | Фильтр                           |           |          | ÷.    | Вык / | 0       |      |      |     |   |    |
|   | Канал                            |           |          |       | 1     |         |      |      |     |   |    |
|   | Настройки Сервера                |           |          |       |       |         |      |      |     |   |    |
| 1 | Выбор Меню<br>Выбор Меню<br>Выбо | ор Настро | рек      |       |       |         |      |      | 33  | 1 |    |

20. Остальные пункты («Ключ», «Фильтр» и «Канал») оставляете без изменений.

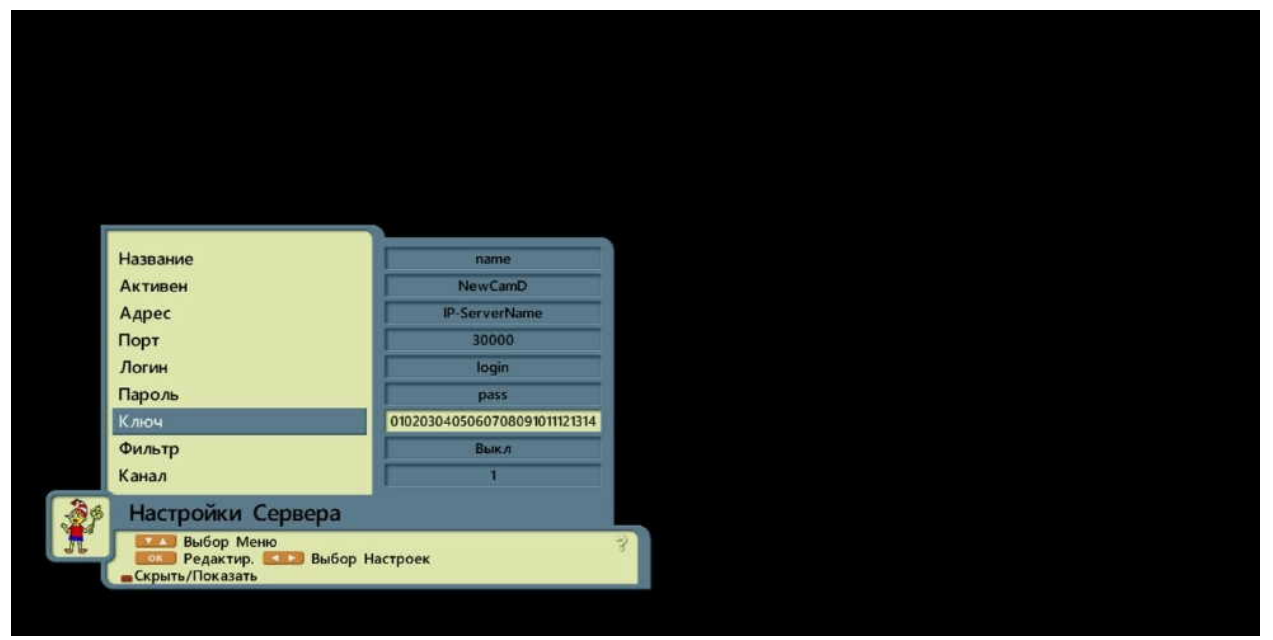

21. После введения всех необходимых данных нажимаете на пульте ДУ кнопку «EXIT».

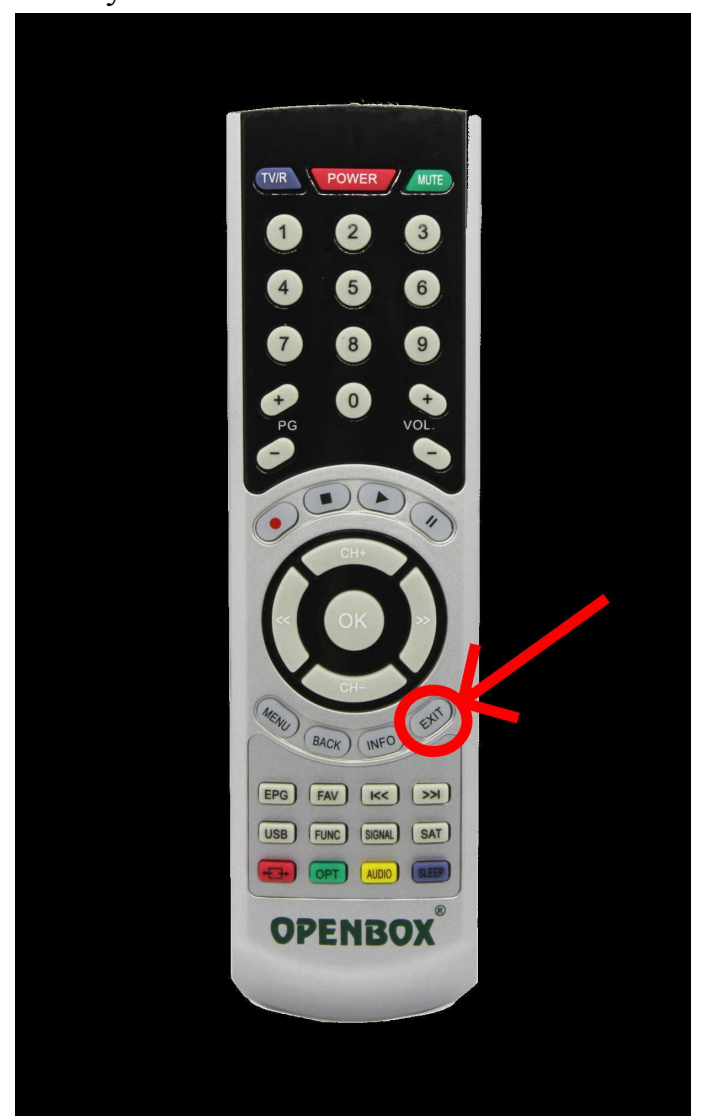

# 22. Приятного просмотра!

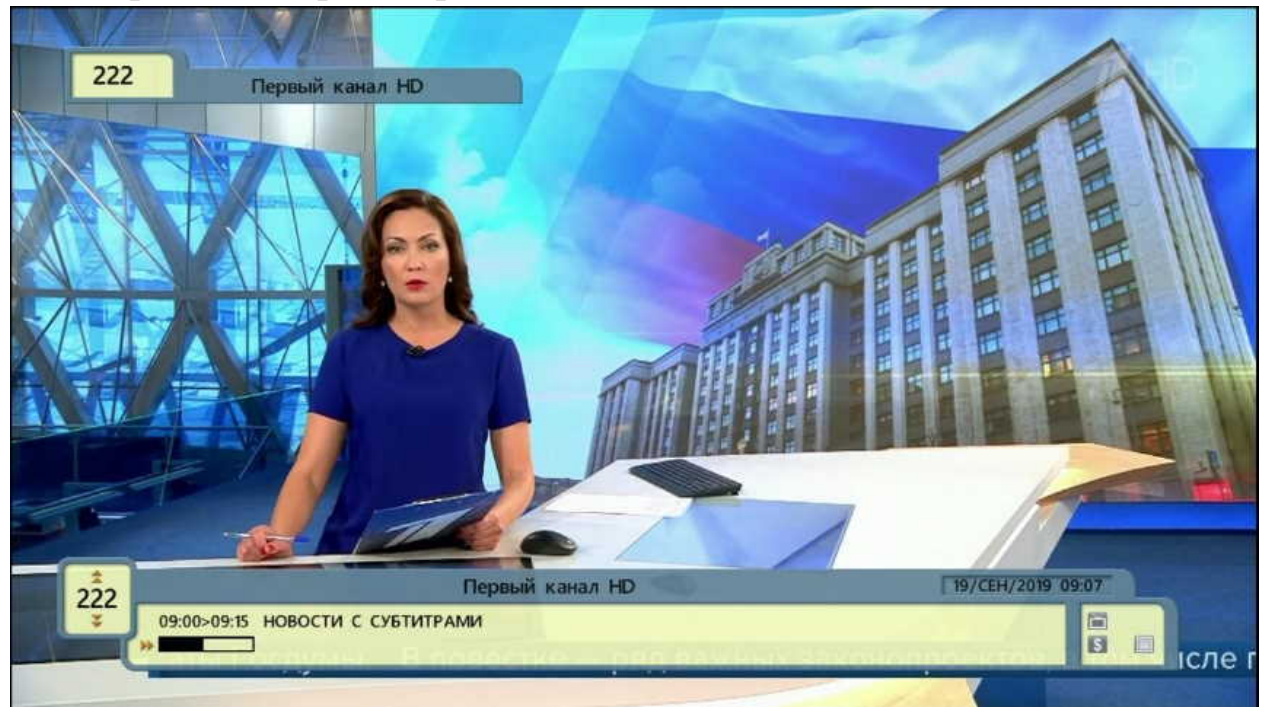